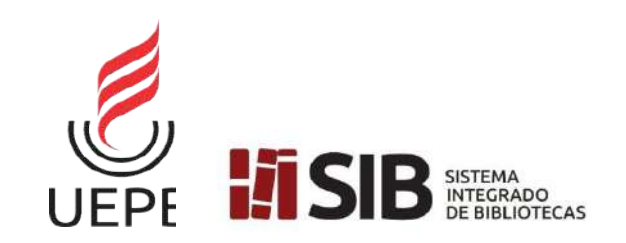

UNIVERSIDADE ESTADUAL DA PARAÍBA SISTEMA INTEGRADO DE BIBLIOTECAS COORDENADORIA DE BIBLIOTECAS SETOR DE CLÍNICA DO TRABALHO ACADÊMICO

### MANUAL PARA DEPÓSITO DE TRABALHO DE CONCLUSÃO DE CURSO

Campina Grande - PB Jul./2020

#### Prezado(a) concluinte,

Você solicitou a sua Ficha Catalográfica e em até 48 horas úteis ela será confeccionada e você deverá ficar acompanhando através do SAGBI (<u>https://sistemas.uepb.edu.br/sagbi/</u>) na aba "Solicitações".

Verifique se as informações da Ficha Catalográfica estão de acordo com as informações do seu trabalho, inclusive a quantidade de páginas. Esse é um item que pode acarretar a rejeição do depósito do seu TCC. Lembre: A capa e a ficha catalográfica <u>NÃO</u> entram na contagem de páginas.

Após a confecção da Ficha catalográfica, você deverá baixá-la no SAGBI e colocá-la após a folha de rosto (conforme modelo disponibilizado em <u>http://biblioteca.uepb.edu.br/abnt-guia-de-normalizacao/</u>). **Lembre:** A Ficha catalográfica é item <u>obrigatório</u> para depósito do TCC.

Faça uma última revisão para verificar se seu trabalho está conforme solicitado pelaBiblioteca.Vejanovamenteomodelodisponívelem:<a href="http://biblioteca.uepb.edu.br/abnt-guia-de-normalizacao/">http://biblioteca.uepb.edu.br/abnt-guia-de-normalizacao/</a>.Apenasdepoisdaúltimaconferência, converta seu trabalho para o formatoPDF/PDF-A.PDF/PDF-A.PDF/PDF-A.PDF/PDF-A.

O limite máximo do arquivo em PDF deve ser de 5MB (megabytes). Para vídeos, o formato deve ser MP4 com tamanho máximo de 30MB\* (megabytes). O arquivo de vídeo que não ultrapasse os 30MB deve ser anexado apenas no Repositório, conforme instruções no 6º passo deste manual.

\*Os concluintes do Curso de Comunicação Social que tiverem como TCC <u>produto</u> <u>midiático</u> que ultrapassa os **30 (MB)**, devem enviar e-mail para <u>biblioteca.cia1@uepb.edu.br</u> solicitando acesso ao Drive, você deve possuir uma conta Gmail para realizar essa solicitação.

Você receberá uma notificação no e-mail informado sobre a aprovação da solicitação de acesso. Após a aprovação da sua solicitação você deve seguir as seguintes orientações:

| Comunicaç                     | 🛆 Drive               | Q Pesquisar no Drive                                                      | - / |
|-------------------------------|-----------------------|---------------------------------------------------------------------------|-----|
| Clique para<br>abrir a pasta. | - Novo                | Biblioteca CIA I (CCSA) -<br>2 pessoas · Universidade Estadual da Paraíba |     |
|                               | Meu Dr ve             | Pastas                                                                    |     |
|                               | Drives compartilhados | Produtos midiáticos (Co                                                   |     |
|                               | Compartilhados comigo |                                                                           |     |
|                               | C Recentes            |                                                                           |     |
|                               | ℃ Com estrela         |                                                                           |     |
|                               | III Lixeira           |                                                                           |     |

2º Em seguida, clique com o botão direito do mouse dentro da pasta selecionada e clique em "Fazer uploads de arquivos".

| (+                                      | Novo                               | Biblioteca | CIA I (CCSA) > Produ                              | tos midiáticos | (Comunicação Social) 👻               |     |       |
|-----------------------------------------|------------------------------------|------------|---------------------------------------------------|----------------|--------------------------------------|-----|-------|
| <ul><li>▲</li><li>▲</li><li>▲</li></ul> | Meu Drive<br>Drives compartilhados | Ū.         | Nova pasta                                        |                | Selecione o arquivo                  |     |       |
| a<br>O                                  | Compartilhados comigo<br>Recentes  | •          | Fazer upload de arquivos<br>Fazer upload de pasta | -              | do vídeo em MP4<br>no seu computador |     |       |
| ☆                                       | Com estrela                        |            | Documentos Google<br>Planilhas Google             | >              | carregamento do                      |     |       |
|                                         | Lixeira                            | -          | Apresentações Google<br>Mais                      | >              | arquivo.                             |     |       |
|                                         | , Anna Lonanio (yora doam          | _          |                                                   | -              |                                      |     |       |
|                                         |                                    |            |                                                   |                | Fazendo upload de 1 item             | ~   | ×     |
|                                         |                                    |            |                                                   |                | Restam 7 minutos                     | CAN | CELAR |

Lei nº 8112 atualizada e comentada 01....

1157

3º Em seguida, clique com o botão direito do mouse em cima do arquivo e renomeie o seu arquivo do vídeo com seu nome. Ex: José da Silva Andrade.

|    | Drive                   | Q Pesquisar no Driv    | ē.                                          |                           |
|----|-------------------------|------------------------|---------------------------------------------|---------------------------|
| 4  | Novo                    | Biblioteca CIA I (CCS) | A) > Produtos midiáticos (Comunicação Socia |                           |
| -  |                         | Amuivos                | Visualização                                |                           |
| 6  | Meu Drive               | Additos                | ♠ <sup>®</sup> → Abrir com >                |                           |
| -  | Drives compartilhados   |                        | &+ Compartilhar                             | Arquivos                  |
|    |                         |                        | <br>G∋ Gerar link compartilhável            |                           |
| 8  | Compartilhados comigo   |                        | Adicionar atalho ao Google Drive 🕜          |                           |
| 0  | Recentes                |                        | Mover para                                  |                           |
| \$ | Com estrela             |                        | A Addionar a Som estada                     |                           |
|    | Lixeira                 | Lei nº 8112 atualiz:   | ℓ_ Renomear                                 |                           |
|    |                         |                        | (i) Ver detalhes                            |                           |
|    | Armazenamento (95% usa  |                        | Gerenciar faixas de legendas                |                           |
|    | 14,4 GB de 15 GB usados |                        | Gerenciar versões                           |                           |
|    | Compror prosponsmonto   |                        | Fazer uma cópia                             |                           |
|    | Sympton annazenamento   |                        | ① Denunciar abuso                           |                           |
|    |                         |                        | , ⊥, Fazer download                         | José da Silva Andrade.mp4 |
|    |                         |                        | 101 Excluir para todos                      |                           |

Além de enviar o arquivo para a pasta do Drive, você deverá seguir com as demais orientações a seguir para realizar a submissão do seu trabalho escrito no Repositório Institucional da UEPB.

**Lembre:** Além do **TCC** (Traballho escrito) é necessário digitalizar e anexar o **Termo de depósito** (<u>http://biblioteca.uepb.edu.br/regras-para-o-deposito-dos-trabalhos-academico</u>) com todas as assinaturas (autor e orientador) no **Repositório Institucional**. Para depositar o seu TCC, você deve acessar: <u>http://dspace.bc.uepb.edu.br/jspui</u> e seguir as orientações a seguir:

1º Passo - Fazer o login clicando em "Entrar em:" e em seguida em "Meu espaço":

|                                                                                                    |                                                                                                | Busca                                                                  | ar no repositório                      | Q                                                  | Entrar em:                    |
|----------------------------------------------------------------------------------------------------|------------------------------------------------------------------------------------------------|------------------------------------------------------------------------|----------------------------------------|----------------------------------------------------|-------------------------------|
|                                                                                                    |                                                                                                |                                                                        |                                        | Meu                                                | i espaço<br>eber atualizações |
| DSpace LIEPB                                                                                                    |                                                                                                |                                                                        |                                        | por                                                | e-mail                        |
| Este Repositório Institucional tem como propó                                                                                                    | sito reunir, armazenar, organiza                                                               | ar, recuperar, preserv                                                 | are                                    | Lui                                                |                               |
| disseminar a produção científica e intelectual (<br>Estadual da Paraíba                                                                                                    | da comunidade universitária pe                                                                 | rtencente à Universio                                                  | dade                                   | (                                                  | <b>U</b>                      |
| UEPB                                                                                                    |                                                                                                |                                                                        |                                        | U                                                  | EPB                           |
|                                                                                                    |                                                                                                |                                                                        |                                        |                                                    |                               |
| Biblioteca Diaital da Universidade Estadual da Paraíba                                                                                                    |                                                                                                |                                                                        |                                        |                                                    |                               |
|                                                                                                    |                                                                                                |                                                                        |                                        |                                                    |                               |
|                                                                                                    |                                                                                                |                                                                        |                                        |                                                    |                               |
|                                                                                                    |                                                                                                |                                                                        |                                        |                                                    |                               |
|                                                                                                    |                                                                                                |                                                                        |                                        |                                                    |                               |
|                                                                                                    |                                                                                                |                                                                        |                                        |                                                    |                               |
| O Repositório Institucional da Universidade                                                                                                    | Estadual da Paraíba (UEPB) tem c                                                               | o objetivo de reunir, pre                                              | servar e permitir                      | acesso à produ                                     | ção                           |
| O Repositório Institucional da Universidade<br>científica da Instituição, atuando como um i                                                                                                    | Estadual da Paraíba (UEPB) tem c<br>mportante mecanismo de Gestão d                            | o objetivo de reunir, pre<br>la informação institucion                 | servar e permitir<br>nal junto a todos | acesso à produ<br>os campus da L                   | ção<br>JEPB.                  |
| O Repositório Institucional da Universidade<br>científica da Instituição, atuando como <mark>um</mark> i                                                                                                    | Estadual da Paraíba (UEPB) tem c<br>mportante mecanismo de Gestão d                            | o objetivo de reunir, pre<br>la informação institucion                 | servar e permitir<br>nal junto a todos | acesso à produ<br>os campus da L                   | ção<br>JEPB.                  |
| O Repositório Institucional da Universidade<br>científica da Instituição, atuando como um i<br>Seja bem-vindo ao RI UEPB!                                                                                                    | Estadual da Paraíba (UEPB) tem c<br>mportante mecanismo de Gestão d                            | o objetivo de reunir, pre<br>la informação institucior                 | servar e permitir<br>nal junto a todos | acesso à produ<br>os campus da L                   | ção<br>JEPB.                  |
| O Repositório Institucional da Universidade<br>científica da Instituição, atuando como um i<br>Seja bem-vindo ao RI UEPB!                                                                                                    | Estadual da Paraíba (UEPB) tem c<br>mportante mecanismo de Gestão d                            | o objetivo de reunir, pre<br>la informação institucior                 | servar e permitir<br>nal junto a todos | acesso à produ<br>os campus da L                   | ção<br>JEPB.                  |
| O Repositório Institucional da Universidade<br>científica da Instituição, atuando como um i<br>Seja bem-vindo ao RI UEPB!                                                                                                    | Estadual da Paraíba (UEPB) tem c<br>mportante mecanismo de Gestão d                            | o objetivo de reunir, pre-                                             | servar e permitir<br>nal junto a todos | acesso à produ<br>os campus da L                   | ção<br>JEPB.                  |
| O Repositório Institucional da Universidade<br>científica da Instituição, atuando como um i<br>Seja bem-vindo ao RI UEPB!<br>Tenha acesso aos documentos através das                                                                                                    | Estadual da Paraíba (UEPB) tem c<br>mportante mecanismo de Gestão d                            | o objetivo de reunir, pre:<br>la informação instituc <mark>i</mark> or | servar e permitir<br>nal junto a todos | acesso à produ<br>os campus da L                   | ção<br>JEPB.                  |
| O Repositório Institucional da Universidade<br>científica da Instituição, atuando como um i<br>Seja bem-vindo ao RI UEPB!<br>Tenha acesso aos documentos através das<br>comunidades do Repositório:                                                                         | Estadual da Paraíba (UEPB) tem c<br>mportante mecanismo de Gestão d                            | o objetivo de reunir, pre-                                             | servar e permitir<br>nal junto a todos | acesso à produ<br>os campus da L                   | ção<br>JEPB.                  |
| O Repositório Institucional da Universidade<br>científica da Instituição, atuando como um i<br><i>Seja bem-vindo ao RI UEPB!</i><br>Tenha acesso aos documentos através das<br>comunidades do Repositório:<br>Comunidades do repositório                                    | Estadual da Paraíba (UEPB) tem o<br>mportante mecanismo de Gestão d<br>Busca facetada          | o objetivo de reunir, pre-                                             | servar e permitir<br>nal junto a todos | acesso à produ<br>os campus da L                   | ção<br>JEPB.                  |
| O Repositório Institucional da Universidade<br>científica da Instituição, atuando como um i<br>Seja bem-vindo ao RI UEPB!<br>Tenha acesso aos documentos através das<br>comunidades do Repositório:<br>Comunidades do repositório<br>Clique em uma comunidade para ver suas | Estadual da Paraíba (UEPB) tem o<br>mportante mecanismo de Gestão d<br>Busca facetada<br>Autor | o objetivo de reunir, pre-<br>la informação institucion                | servar e permitir<br>nal junto a todos | acesso à produ<br>os campus da L<br>Data de Public | ção<br>JEPB.                  |

2º Passo - Ao clicar em "Meu espaço" irá abrir a tela para você efetuar o login. Você terá recebido o endereço de e-mail e a senha no e-mail após a confirmação de confecção da Ficha catalográfica. Observe que para cada Centro há um e-mail e uma senha única, verifique o recebimento desse login no seu e-mail. Qualquer dúvida, entre em contato com a Biblioteca ao qual seu curso está vinculado através dos e-mails institucionais do SIB/UEPB (<u>http://biblioteca.uepb.edu.br/horarios-das-bibliotecas/</u>).

|                                                                                                    | + Ajuda                                                                                      | Buscar no repositório                                                   | 🔍 🧘 Entrar em: + |
|----------------------------------------------------------------------------------------------------|----------------------------------------------------------------------------------------------|-------------------------------------------------------------------------|------------------|
| DSpace UEPB<br>ste Repositório Institucional te<br>isseminar a produção científic<br>stadual da Paraíba. | em como propósito reunir, armazenar, organi<br>a e intelectual da comunidade universitária p | zar, recuperar, preservar e<br>pertencent <mark>e</mark> à Universidade | UEPB             |
| Entrar no repositório                                                                                    |                                                                                              |                                                                         | 9                |
| Usuário novo? Clique aqui para se                                                                        | registrar<br>a nos espacos abaixo                                                            |                                                                         |                  |
| Digite seu endereço de e-mail e senr                                                                     |                                                                                              |                                                                         |                  |
| Digite seu endereço de e-maii e senr                                                                     | Endereço de e-mail:                                                                          |                                                                         |                  |
| Digite seu endereço de e-mail e senir                                                                    | Endereço de e-mail:<br>Senha:                                                                |                                                                         |                  |

#### 3º passo - Após logar: Você deve clicar em "Iniciar um novo depósito".

| Biblioteca Digital da Universidade Estadual da Paraiba |                                                                                |   |
|--------------------------------------------------------|--------------------------------------------------------------------------------|---|
| Meu espaço: Concluinte CCBS                            | •                                                                              |   |
| Iniciar um novo depósito                               |                                                                                |   |
|                                                        |                                                                                |   |
|                                                        | Universidade Estadual da Paraíba Copyright © 2015 - Contato com a administraçã | o |
|                                                        |                                                                                |   |
|                                                        |                                                                                |   |
|                                                        |                                                                                |   |
|                                                        |                                                                                |   |

#### No próximo passo, faça o seguinte:

• Caso você seja do curso de Matemática, escolha a opção:

Campus 6 – Monteiro > CCHE – Centro de Ciências Humanas e Exatas > 71 – Matemática > 71 – TCC

• Se você for do curso de Ciências Contábeis, escolha a opção:

Campus 6 – Monteiro > CCHE – Centro de Ciências Humanas e Exatas > 72 – Ciências Contábeis > 72 - TCC

• Se for do curso de Espanhol, selecione a opção:

Campus 6 – Monteiro > CCHE – Centro de Ciências Humanas e Exatas > 73 – Letras - Espanhol > 73 – TCC

• Mas se for do curso de Português, selecione a opção:

Campus 6 – Monteiro > CCHE – Centro de Ciências Humanas e Exatas > 74 – Letras - Português > 74 - TCC

4º passo - Escolha a coleção referente ao curso que você está concluindo e em seguida clique em "próximo".

|                                                                                                    |                                                                                                    |                                                                    | Logado como:<br>dspace ccbs@setor                                    |  |  |
|----------------------------------------------------------------------------------------------------|----------------------------------------------------------------------------------------------------|--------------------------------------------------------------------|----------------------------------------------------------------------|--|--|
| Depó                                                                                                    | osito: Escolha uma coleção Ajuda                                                                                                    |                                                                    |                                                                      |  |  |
| Selecione a c                                                                                                    | coleção que você deseja enviar um item a partir da lista abaixo e clique em "Próximo".                                                                                                    |                                                                    |                                                                      |  |  |
| Coleção                                                                                                    | Selecione                                                                                                    |                                                                    |                                                                      |  |  |
| 200000                                                                                                    | Selecione<br>Campus 1 - Campina Grande > CCBS - Centro de Ciências Biológicas e da Saúde > 10 - Odo<br>Campus 1 - Campina Grande > CCBS - Centro de Ciências Biológicas e da Saúde > 11 / 16 -                                                                                | ntologia > 10 - TCC<br>Ciências Biológicas > 11 / 16 - TCC         |                                                                      |  |  |
| Ir para Campus Campus Grande - CCBS - Centro de Ciências Ekológicas e da Saúde - 12 - Entermagen - 12 - 100<br>Página Inicia Campus 1 - Campina Grande - CCBS - Centro de Ciências Biológicas e da Saúde - 13 - Farmácia - 13 - TCC |                                                                                                    |                                                                    |                                                                      |  |  |
| Meu espaço                                                                                                    | Campus 1 - Campina Grande > CCBS - Centro de Ciências Biológicas e da Saúde > 14 - Este<br>Campus 1 - Campina Grande > CCBS - Centro de Ciências Biológicas e da Saúde > 15 - Educ<br>Campus 1 - Campina Grande > CCBS - Centro de Ciências Biológicas e da Saúde > 28 - Psic | terapia > 14 - 100<br>cação Física > 15 - TCC<br>ologia > 28 - TCC |                                                                      |  |  |
|                                                                                                    |                                                                                                    |                                                                    |                                                                      |  |  |
|                                                                                                    |                                                                                                    |                                                                    |                                                                      |  |  |
|                                                                                                    | Universidade                                                                                                    | e Estadual da Paraíba Copyright © 201                              | 15 - Contato com a administra                                        |  |  |
| •                                                                                                    | Universidade                                                                                                    | ∘ Estadual da Paraíba Copyright © 201                              | 15 - Contato com a administra<br>Logado como<br>dspace.ccbs@setor    |  |  |
| ::<br>Depó                                                                                                    | <sup>Universidade</sup><br>sito: Escolha uma coleção Aiuda                                                                                                    | e Estadual da Paraíba Copyright © 201                              | 15 - Contato com a administra<br>Logado como<br>dspace.ccbs@setor    |  |  |
| :<br>Depó<br>Selecione a c                                                                                                    | Universidade<br>Osito: Escolha uma coleção Ajuda<br>Poleção que você deseja enviar um item a partir da lista abaixo e clique em "Próximo".                                                                                                    | ⊧ Estadual da Paraíba Copyright © 201                              | 15 - Contato com a administrat                                       |  |  |
| Depó<br>Selecione a c<br>Coleção                                                                                                    | Universidade<br>Sito: Escolha uma coleção Ajuda<br>soleção que você deseja enviar um item a partir da lista abaixo e clique em "Próximo".<br>Campus 1 - Campina Grande > CCBS - Centro de Ciências Biológicas e da Saúde > 13 - Farmácia                                      | e Estadual da Paraíba Copyright © 201                              | 15 - Contato com a administra<br>Logado como<br>dspace ccbs@setor    |  |  |
| Depó<br>Selecione a c<br>Coleção                                                                                                    | Universidade<br>Sito: Escolha uma coleção Ajuda<br>soleção que você deseja enviar um item a partir da lista abaixo e clique em "Próximo".<br>Campus 1 - Campina Grande > CCBS - Centro de Ciências Biológicas e da Saúde > 13 - Farmácia                                      | a Estadual da Paraiba Copyright © 201<br>> 13 - TCC                | 15 - Contato com a administra<br>Logado como:<br>dspace.ccbs@setor • |  |  |

5º passo - Descrever cada item e ao finalizar clicar em "próximo". Preencher apenas os campos indicados abaixo. Caso o seu Trabalho tenha mais de um autor, clique em "+ Adicionar mais". Ao finalizar o preenchimento, clique em "Próximo".

|                                  | *                                                                                         |                                                 |                                           |                |               |              |                      | 🏂 Logado como:<br>dspace.ccbs@seto |
|----------------------------------|-------------------------------------------------------------------------------------------|-------------------------------------------------|-------------------------------------------|----------------|---------------|--------------|----------------------|------------------------------------|
|                                  | Descrição Descrição Up                                                                    | oload Verificar Licença Co                      | mpleto                                    |                |               |              |                      |                                    |
| Autor(et) -                      | Depósito: de<br>Preencha as informações solicita<br>Enter the names of the authors o      | SCREVA ESTE Ite                                 | em (Ajuda<br>aioria dos navegadores,      | )<br>você pode | usar a teo    | la Tab par   | a mover o cursor par | a a próxima caixa de entrada.      |
| 1º O último                      | Authors                                                                                   | Pereira                                         |                                           | Julian         | ia da Silva   |              |                      | 💼 Excluir esta entrad              |
| Sobrenome.                       |                                                                                           | Lima                                            |                                           | Camil          | la Souza      |              |                      |                                    |
|                                  |                                                                                           | Silva Neto                                      |                                           | João           | Paulo         | da           |                      | + Adicionar mais                   |
| Tîtulo do<br>TCC em<br>português | Enter the main title of the item.<br>Title *                                              | Sobrenomes co<br>Manual de Depósito do Trabalho | om grau de paren<br>de Conclusão de Curso | tesco d        | levem s       | er pree      | nchidos dessa        | forma.                             |
|                                  | If the item has any alternative titl                                                      | es, please enter them here.                     |                                           |                |               |              |                      |                                    |
|                                  | Other Titles                                                                              | Não preencher                                   |                                           |                |               |              |                      | + Adicionar mais                   |
| Data da                          | Please give the date of previous                                                          | publication or public distribution. Yo          | u can leave out the day a                 | nd/or mor      | nth if they a | aren't appli | cable.               |                                    |
| defesa do<br>TCC                 | Date of Issue *                                                                           | Mês: Maio                                       | ۲                                         | Dia:           | 05            | Ano:         | 2020                 |                                    |
|                                  | Enter the name of the publisher of the previously issued instance of this item. Publisher |                                                 |                                           |                |               |              |                      |                                    |
|                                  |                                                                                           | 2/2010 #5/2020222                               |                                           |                |               | /            |                      |                                    |

| _                   |                                                       |                                                                  |                               |                                                                 | Logado como<br>dspace cobs@se          |
|---------------------|-------------------------------------------------------|------------------------------------------------------------------|-------------------------------|-----------------------------------------------------------------|----------------------------------------|
|                     | Publisher                                             | Não preencher                                                    |                               |                                                                 |                                        |
|                     | Enter the standard citation                           | for the previously issued in                                     | stance of this item.          |                                                                 |                                        |
|                     | Citation                                              | Não preencher                                                    |                               |                                                                 |                                        |
|                     | Enter the series and numb                             | er assigned to this item by y                                    | your community.               |                                                                 |                                        |
| Classificação       | Series/Report No.                                     | Não preencher                                                    |                               | Número de relatório                                             | + Adicionar mais                       |
| icha<br>antifica    | If the item has any identific                         | ation numbers or codes as                                        | sociated with it, please ente | er the types and the actual numbers or codes.                   |                                        |
| r figura 1)         | Identifiers                                           | Other <b>v</b>                                                   | CDD                           |                                                                 | + Adicionar mais                       |
|                     | Select the type(s) of conter                          | nt of the item. To select mor                                    | e than one value in the list, | you may have to hold down the "CTRL" or "Shiff" key.            |                                        |
| do trabalho<br>ner) | Туре                                                  | Software<br>Technical Report<br>Thesis<br>Video<br>Working Paper |                               |                                                                 | •                                      |
|                     | Select the language of the dataset or an image) pleas | main content of the item. If                                     | the language does not app     | ear in the list, please select 'Other'. If the content does not | really have a language (for example, i |
|                     | Language                                              | (Other)                                                          |                               |                                                                 | ¥                                      |
| na (Otner)          |                                                       |                                                                  |                               | Cancel                                                          | an/Salvar Próximo >                    |
|                     |                                                       |                                                                  |                               |                                                                 |                                        |
|                     |                                                       |                                                                  |                               |                                                                 |                                        |
|                     |                                                       |                                                                  |                               | Universidade Estadual da Paraíba Co                             | pyright © 2015 - Contato com a admir   |
|                     |                                                       |                                                                  |                               |                                                                 |                                        |

#### Figura 1- Exemplo de Ficha catalográfica\*

É expressamente proibido a comercialização deste documento, tanto na forma impressa como eletrônica. Sua reprodução total ou parcial é permitida exclusivamente para fins acadêmicos e científicos, desde que na reprodução figure a identificação do autor, título, instituição e ano do trabalho.

| Utilizar essas palavras-<br>chaves para | O uso de jogos didáticos para o Ensino de zoologia<br>vertebrados em uma Escola Pública de Queimadas<br>[manuscrito] / Danilia de Lima Freitas 2020.<br>43 p. : il. colorido.<br>Digitado.<br>Trabalho de Conclusão de Curso (Graduação em Ciên<br>Biológicas) - Universidade Estadual da Paraíba, Centro<br>Ciências Biológicas e da Saúde , 2020.<br>"Orientação : Profa. Dra. Adrianne Teixeira Barro<br>Coordenação de Curso de Biologia - CCBS." | dos<br>s-PB<br>ncias<br>o de<br>os ,                               |
|-----------------------------------------|----------------------------------------------------------------------------------------------------|--------------------------------------------------------------------|
| preenchimento do                        | 1. Zoologia. 2. Ludicidade. 3. Jogos didáticos. I. Título                                                                                                    | Utilizar essa                                                      |
| have".                                  | 21. ed. CDD                                                                                                    | 591 classificação para<br>preenchimento do<br>Campo "Identifiers". |

\*Obs: A Ficha catalográfica deve ser figurar dessa forma na estrutura interna do TCC, (após a folha de rosto) conforme modelo disponível no site.

#### Ao clicar em "Próximo", continue o preenchimento dos campos abaixo.

|                                               | :                                                                                            |                                                                  |                                                         |                                                          |                      | Logado como:<br>dspace.ccbs@seto |
|-----------------------------------------------|----------------------------------------------------------------------------------------------|------------------------------------------------------------------|---------------------------------------------------------|----------------------------------------------------------|----------------------|----------------------------------|
|                                               | Descrição Descrição                                                                          | Upload Verificar Licença Com                                     | ipleto                                                  |                                                          |                      |                                  |
| alavras-chave (as<br>nesmas da Ficha          | Deposito: (<br>Preencha mais informaçõe:<br>Enter appropriate subject ko<br>Subject Keywords | Sobre o depósito abaixo.<br>eywords or phrases.                  | m (Ajuda)                                               | da entrari                                               |                      | an Evrik ir esta antrad          |
| atalográfica<br>Figura 1)                     |                                                                                              | Jogos didáticos                                                  |                                                         | Lunchade                                                 |                      | + Adicionar mais                 |
|                                               | Enter the abstract of the ite                                                                | m.                                                               |                                                         |                                                          |                      |                                  |
| esumo do<br>CC em<br>ortuguês                 | Abstract                                                                                     | Resumo do TCC                                                    |                                                         |                                                          |                      | No máximo<br>4 palavras-         |
|                                               | Enter the names of any spo                                                                   | nsors and/or funding codes in the box.                           |                                                         |                                                          |                      | CIMVE                            |
| ientador(a)<br>TCC                            | Sponsors                                                                                     | Orientador: Prof. Dr. Fulano de tal                              |                                                         |                                                          |                      |                                  |
|                                               | Enter any other description                                                                  | or comments in this box:                                         |                                                         |                                                          |                      |                                  |
| ferência do<br>1 TCC (Seguir<br>20 6022-2019) | Description                                                                                  | SOBRENOME, Prenome. Título: s<br>(Graduação em Farmácia)- Univer | subtítulo (se houver). Ano<br>rsidade Estadual da Parai | da defesa. 36f. Trabalho de<br>Iba, Campina Grande, 2020 | e Conclusão de Curso |                                  |
| BR 0023:2016)                                 |                                                                                              | · · · · · · · · · · · · · · · · · · ·                            |                                                         |                                                          |                      |                                  |

6º Passo - Antes de anexar o seu arquivo ao Repositório, renomeie o arquivo PDF/MP4 a ser carregado. Ex 1: PDF — Nome do autor; Ex 2: Vídeo — Nome do autor (vídeos até 30MB devem ser anexados diretamente ao Repositório).

Fazer upload do arquivo do TCC (PDF e/ou vídeo) e do Termo de depósito **preenchido e assinado** pelo(s) autor(es) e orientador(a). Em seguida, clique em "Próximo".

|                                                                             |                                                                                                    |                                                                                                    |                                                                                                  |                                                                 | Logado como:<br>dspace ccbs@setor |
|-----------------------------------------------------------------------------|----------------------------------------------------------------------------------------------------|----------------------------------------------------------------------------------------------------|--------------------------------------------------------------------------------------------------|-----------------------------------------------------------------|-----------------------------------|
|                                                                             | Descrição Descrição                                                                                                | Upload Verificar Licença Complete                                                                                                    | 3                                                                                                |                                                                 |                                   |
|                                                                             | Depósito: fa<br>Insira o arquivo do seu disco r<br>localizar e selecionar o arquivo<br>Observe também que o sisten | AZER UPIOAD do arc<br>rígido local correspondente ao item que está<br>o no seu disco rígido local.<br>na é capaz de preservar o conteúdo de certo | sendo submetido. Se você clicar em "Seleciona<br>s tipos de arquivos. Informações sobre tipos de | ar arquivo", uma nova janela a<br>e arquivos e níveis de apolo. | parecerá na qual você pode        |
| ielecione o<br>arquivo do seu<br>FCC e o arquivo<br>do Termo de<br>depósito |                                                                                                    | <u>Selecione um</u>                                                                                                    | arquivo ou arraste arqu                                                                          | uivos                                                           |                                   |
|                                                                             | Digite uma breve descrição do                                                                                      | o conteúdo deste arquivo, por exemplo <sup>"</sup> Artig                                                                                          | o principal", ou "leitura de dados".                                                             |                                                                 |                                   |
| Não preencher                                                               | Descrição do arquivo:                                                                                              | l <sub>a</sub>                                                                                                    |                                                                                                  |                                                                 |                                   |

**7º Passo** - Inserir a descrição do arquivo clicando em "Alterar". Colocar da mesma forma que o arquivo foi salvo (renomeado). Ex: PDF – Juliana de Lima Pereira. Em seguida, clique em "Próximo".

|                                                   |                                                          |                          |                               |                              | Logado como:<br>dspace ccbs@setor. |
|---------------------------------------------------|----------------------------------------------------------|--------------------------|-------------------------------|------------------------------|------------------------------------|
| Descrição De                                      | scrição Upload Verificar Licença C                       | Completo                 |                               |                              |                                    |
| Depósit                                           | to: Envio de arquiv                                      | os Ajuda                 |                               |                              |                                    |
| A tabela abaixo mo<br>Primário<br>arquivo binário | stra os arquivos que foram carregados para es<br>Arquivo | te item.<br>Tamanho      | Descrição                     | Formato                      | o do arquivo                       |
| 0                                                 | PDF - Juliana de Lima Pereira.pdf 👔 De                   | 416361 bytes             | PDF - Juliana de Lima Pereira | Alterar Adobe P              | DF (Conhecido)                     |
| 0                                                 | Termo de depósito pdf                                    | letar 144930 bytes       | Termo de depósito             | Alterar Adobe P              | DF (Conhecido)                     |
|                                                   |                                                          | Adicionar                | outro arquivo                 |                              |                                    |
| /ocê pode verificai                               | se o(s) arquivo (s) foram enviados corretamen            | te:                      |                               |                              |                                    |
| Clicando nos                                      | s nomes acima irá ser feito o download do arqui          | ivo em uma nova janela   | do navegador, de modo que voc | ê possa verificar o conteúdo | D.                                 |
| <ul> <li>O sistema pi</li> </ul>                  | ode calcular uma criecagem e voce pode vernic            | a-la. Ulque aqui para oc | ter mais informações. Mosirar | checagem de erros no envi    | o do arquivo                       |
|                                                   |                                                          |                          | 5<br>57768                    | on the part                  | 10.46                              |

Universidade Estadual da Paraíba Copyright © 2015 - Contato com a administração

# 8º Passo – Verifique se todos os campos foram preenchidos corretamente. Se SIM, clique

em "Próximo". Se você constatou algum erro, clique em "Correção de um campo"

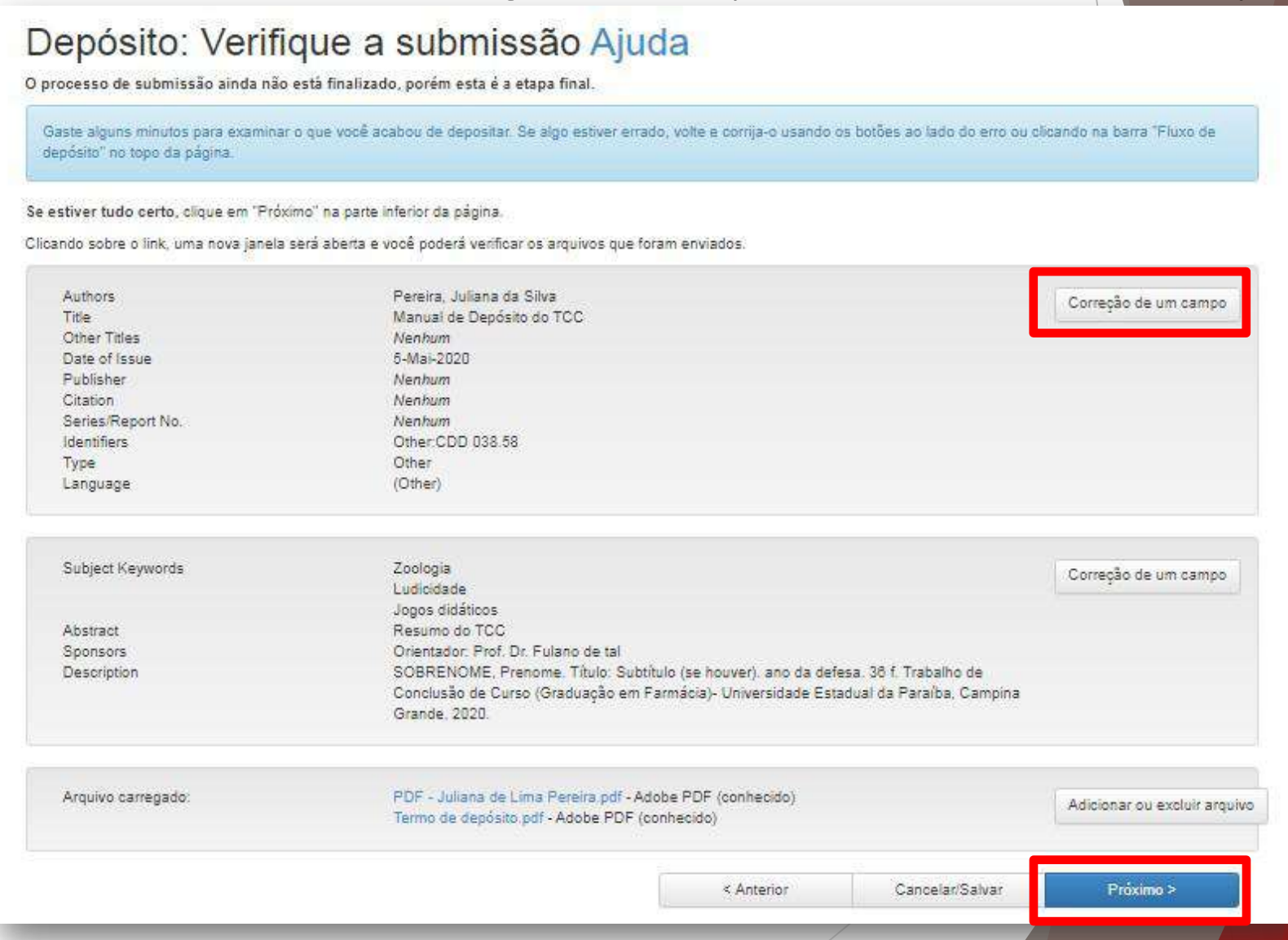

## **9º Passo** - Leia os termos da Licença e clique em "Eu concendo a licença" para concluir.

|                                                                                                    | Logado como:<br>dspace cobs@seto                                                                                                    |
|----------------------------------------------------------------------------------------------------|----------------------------------------------------------------------------------------------------|
| Descrição Descrição Upload Verificar Livença Completo                                                                                                    |                                                                                                    |
| icença de distribuição do DSpace Aju                                                                                                    | da                                                                                                    |
| sta é a última etapa: Para que o repositório possa reproduzir, traduzir e distribuir sua apresent<br>ledique um momento para ler os termos desta licença, e clique em um dos botões na parte infe<br>oncede os seguintes termos da licença.                          | ação a nível mundial, é necessário que você concorde com os termos a seguir.<br>Ior da página. Ao clicar sobre o botão "Concessão de Licença", você indica que |
| ão concessão da licença não excluirá o seu depósito. O item permanecerá na página "Meu<br>le, uma vez que suas dúvidas foram resolvidas.                                                                                                    | espaço" . Você pode excluír o depósito do sistema ou concordar com a licença i                                                                                 |
| LICENÇA DE DISTRIBUIÇÃO NÃO EXCLUSIVA                                                                                                    |                                                                                                    |
| Ao assinar e enviar esta licença, você (o (s) autor (es) ou copyright ;<br>direito não exclusivo de reproduzir,<br>traduzir (conforme definido abaixo) e / ou distribuir a sua submissão ;<br>eletrônico e em qualquer meio, incluindo, mas não limitado a, áudio ou | roprietário) concede à Universidade Estadual da Paraíba o<br>incluindo o resumo) em todo o mundo em formato impresso e<br>video.                               |
| <ul> <li>a) Você concorda que a UEPB pode, sem alterar o conteúdo, traduzir o su<br/>ão.</li> </ul>                                                                                                    | bmissão a qualquer meio ou formato para fins de preservaç                                                                                                    |
| b) Manter mais de uma cópia desse envio para fins de segurança, back-up                                                                                                    | e preservação.                                                                                                    |
| <ul> <li>c) Você declara que a submissão é o seu trabalho original e que você te<br/>a.</li> </ul>                                                                                                    | m o direito de conceder os direitos contidos nesta licenc                                                                                                    |
| d) Você também representa que a sua submissão não, ao seu alcance, info                                                                                                    | inja direitos autorais de qualquer pessoa.                                                                                                    |
| e) Se a submissão contiver material para o qual você não possui direito<br>ições do proprietário dos direitos autorais para conceder a UEPB os di<br>edade de terceiros é claramente identificado e reconhecido dentro do to                                         | s autonais, Você declara que obteve a permissão sem restr<br>eitos exigidos por esta licença e esse material de propri<br>xto ou conteúdo da submissão.        |
| f) se a submissão está baseado em trabalho que foi patrocinado ou apoi,<br>presenta que você tem cumprimento de qualquer direito de revisão ou out<br>seconda que você tem cumprimento de qualquer direito de revisão ou out                                         | DD POR UMA AGÊNCIA OU ORGANIZAÇÃO EXCEPTO DO <mark>O</mark> SU, VOCÊ RE<br>RAS OBRIGAÇÕES REQUERIDAS POR TAL C <mark>ONTRATO OU ACORDO.</mark>                 |
| A UEPB identificará claramente seu (s) nome (s) como o (s) autor (es) o<br>ração, exceto o permitido por esta                                                                                                    | u proprietário (s) do submissão, e não fará qualquer alte                                                                                                    |

10º Passo - Verifique a mensagem de "Depósito completo" e volte para "Ir para o Meu espaço" para ter acesso à sua submissão.

|                                                                                                    |                                                                                            | e<br>ds                                  | Logado como:<br>space.ccbs@setor + |
|----------------------------------------------------------------------------------------------------|--------------------------------------------------------------------------------------------|------------------------------------------|------------------------------------|
| Descrição Descrição Upload Verificar Licença Completo                                                                                                    |                                                                                            |                                          |                                    |
| epósito: depósito completo                                                                                                    |                                                                                            |                                          |                                    |
| Seu depósito passará pelo processo de fluxo de depósito designado para a coleção à qual você e<br>se tornar parte da coleção, ou se por alguma razão, houver problemas com o seu envio. Você tam | stá enviando. Você receberá uma notificação<br>bém poderá verificar o status de seu depósi | o por e-mail assin<br>to, indo para o "N | n que seu depósito<br>leu espaço". |
| ara o Meu espaço                                                                                                    |                                                                                            |                                          |                                    |
| nunidades e coleções                                                                                                    |                                                                                            |                                          |                                    |
|                                                                                                    | Subme                                                                                      | ter outro item pai                       | ra a mesma coleção                 |
|                                                                                                    |                                                                                            |                                          |                                    |
|                                                                                                    | Universidade Estadual da Paraíba Copyrigi                                                  | nt © 2015 - Conta                        | to com a administração             |
|                                                                                                    |                                                                                            |                                          |                                    |
| 🕈 Página inicial Navegar - Ajuda                                                                                                    | Buscar no repositório                                                                      | Q                                        | Logado como<br>dspace cobs@setor.  |
|                                                                                                    |                                                                                            |                                          |                                    |
| Biblioteca Digital da Universidade Estadual da Paraiba                                                                                                    |                                                                                            |                                          |                                    |
| Biblioteca Digital da Universidade Estadual da Paralba<br>Meu espaço: Concluinte CCBS                                                                                                    |                                                                                            |                                          |                                    |
| Biblioteca Digital da Universidade Estadual da Paraiba<br>Meu espaço: Concluinte CCBS<br>Iniciar um novo depósito                                                                                |                                                                                            |                                          |                                    |
| Biblioteca Digital da Universidade Estadual da Paraiba<br>Meu espaço: Concluinte CCBS<br>Iniciar um novo depósito<br>Ver depósito(s) aceito(s)<br>Fluxo de depósito                              |                                                                                            |                                          |                                    |
| Biblioteca Digital da Universidade Estadual da Paraíba<br>Meu espaço: Concluinte CCBS<br>Iniciar um novo depósito<br>Ver depósito(s) aceito(s)<br>Fluxo de depósito<br>Título                    | Submetido para:                                                                            |                                          |                                    |

1 1 º Passo – Em até 48h úteis seu trabalho será avaliado. Para verificar se seu trabalho foi aprovado, clique em "Ver depósito(s) aceito(s)" na opção "Meu Espaço" e busque pelo título do seu trabalho.

- Se seu TCC e Termo de depósito estiverem corretos, o seu depósito estará concluído e você receberá um e-mail de confirmação da Biblioteca ao qual seu curso está vinculado, contendo o seu Comprovante de Depósito de TCC. Caso tenha autorizado a disponibilização imediata do seu TCC no Repositório, assim que o trabalho passar por todo o processo de revisão e avaliação ficará disponível para consulta;
- ✓ Se seu TCC e Termo de depósito estiverem corretos, mas com liberação do trabalho acadêmico apenas para uma data futura, seu Comprovante de Depósito de TCC será gerado e enviado para o seu e-mail. E seu TCC só ficará disponível para acesso no Repositório a partir da data informada no Termo de depósito. \*Observe que no Termo de Depósito do TCC existe um espaço reservado para você informar a data que autorizará a disponibilização do seu trabalho no Repositório. O prazo máximo de embargo é de 1 (um) ano, excetuando-se os casos de patente.
- Caso o depósito do seu TCC seja "reprovado" por falta de algum elemento obrigatório na estrutura do trabalho, ou algum outro problema; Você deverá corrigir ou refazer o depósito, seguindo as orientações desse manual. Para realizar a correção do Depósito, você deve clicar em "Abrir", verificar novamente o preenchimento de todos os campos obrigatórios e fazer as correções ou alterações necessárias, conforme tela a seguir.

| 1.6                          |                                                                                                    |                                                                                                    |                                                                                                    |                 | dspace.ccbs@setor + |
|------------------------------|----------------------------------------------------------------------------------------------------|----------------------------------------------------------------------------------------------------|----------------------------------------------------------------------------------------------------|-----------------|---------------------|
|                              | Biblioteca Digital da Ur                                                                                                    | niversidade Estadual da                                                                                                    | Paraiba                                                                                                    |                 |                     |
|                              | Meu espaço: Concluinte                                                                                                    | CCBS                                                                                                    |                                                                                                    |                 |                     |
|                              | Iniciar um novo deposi                                                                                                    | ite Ver deposito(s) ace                                                                                                    | ello(s)                                                                                                    |                 |                     |
|                              | Submissões n                                                                                                    | ão concluídas                                                                                                    |                                                                                                    |                 |                     |
| 8                            | Nesta seção estão os do                                                                                                    | ocumentos cujo o depósito                                                                                                    | não foi concluído.                                                                                                    |                 |                     |
|                              | SI                                                                                                    | ubmetido por                                                                                                    | Titulo                                                                                                    | Submetido para: |                     |
|                              | Abrir                                                                                                    | oncluinte CCBS                                                                                                    | Manual de Depósito do TCC                                                                                                    | 13 - TCC        | Excluir             |
|                              |                                                                                                    |                                                                                                    |                                                                                                    |                 |                     |
| -                            |                                                                                                    |                                                                                                    |                                                                                                    |                 |                     |
| B                            | iblioteca Digital da Uni<br>O depósito (<br>oncluinte CCBS                                                                  | iversidade Estadual da<br>do TCC Área d                                                                                                    | Paraiba / Meu espaço<br>le trabalho do item 2                                                                                                    |                 |                     |
|                              | iblioteca Digital da Uni<br>D depósito (<br>oncluinte CCBS<br>ste item está sendo subr                                      | iversidade Estadual da<br>do TCC Área d<br>metido à coleção: 13 - TC<br>Descrição                                                                            | Paraiba / Meu espaço<br>le trabalho do item 😨                                                                                                    |                 |                     |
| n Edittar<br>azer            | iblioteca Digital da Uni<br>D depósito (<br>oncluinte CCBS<br>ste item está sendo subr<br>Opção<br>Etiliar                  | iversidade Estadual da<br>do TCC Área d<br>metido à coleção: 13 - TC<br>Descrição<br>Abrir item para para                                                    | Paraiba / Meu espaço<br>le trabalho do item 2<br>xC                                                                                                    |                 |                     |
| n Editar<br>azer<br>orreção. | iblioteca Digital da Uni<br>D depósito (<br>oncluinte CCBS<br>ste item está sendo subi<br>Dpção<br>Editar                   | iversidade Estadual da<br>do TCC Área d<br>metido à coleção: 13 - TC<br>Descrição<br>Abrir item para para                                                    | Paraiba / Meu espaço<br>le trabalho do item 3<br>C<br>a editar e gerenciar arquivos.<br>m como ele se encontra na fase de depósito.                     |                 |                     |
| n Editar<br>azer<br>orreção. | iblioteca Digital da Uni<br>O depósito d<br>oncluinte CCBS<br>ste item está sendo subr<br>Opção<br>Editar<br>Ver<br>Excluir | iversidade Estadual da<br>do TCC Área d<br>metido à coleção: 13 - TC<br>Descrição<br>Abrir item para para<br>Ver o registro do ite<br>Excluir os itens peri  | Paraiba / Meu espaço<br>le trabalho do item (2)<br>xc<br>a editar e gerenciar arquivos.<br>m como ele se encontra na fase de depósito.<br>manentemente. |                 |                     |
| n Editar<br>azer<br>orreção. | iblioteca Digital da Uni<br>D depósito d<br>oncluinte CCBS<br>ste item está sendo subr<br>Opção<br>Editar<br>Ver<br>Excluir | iversidade Estadual da I<br>do TCC Área d<br>metido à coleção: 13 - TC<br>Descrição<br>Abrir item para para<br>Ver o registro do ite<br>Excluir os itens per | Paraiba / Meu espaço<br>le trabalho do item (2)<br>cc<br>a editar e gerenciar arquivos.<br>m como ele se encontra na fase de depósito.<br>manentemente. |                 |                     |

Por fim, a Declaração de <u>NADA CONSTA</u> será disponibilizada em até 24hrs úteis após a aprovação do trabalho no Repositório e encaminhada a PROGRAD. A Declaração de Nada Consta é um documento confeccionado por servidor do Sistema Integrado de Bibliotecas da UEPB. O documento só é confeccionado para usuários que se desvincularão da instituição, isto é, casos de conclusão de curso, exoneração, vacância.

Para mais informações, entre em contato conosco através do e-mail: cchedepositotcc@gmail.com

Desejamos sucesso !